| Side 579B ●Social Journal Ark ● Ret, Vis og Slet dokument til Bilag |                                                                                                    |                                                                                                    |
|---------------------------------------------------------------------|----------------------------------------------------------------------------------------------------|----------------------------------------------------------------------------------------------------|
| Find notatet frem                                                   | Notatet søges frem fra side 578.                                                                                                    | Se huskeseddel:<br>Huskeseddel SJA_09_Søg_Notater_side578                                                                                                    |
| Åben bilag                                                          | Åben bilaget ved at klikke på det<br>understregede navn i bilagslisten på<br>notatet.                                                                                                    | Bilag (Mapper)           Navn         Dato         Beskrivelse         Ændret af         Ændret           Funktionsskema         10-02-2014         Vurdering af funktionsniveau         mil         11-02-2014           Tilføj bilag         Genindlæs bilagsliste |
| Ret dokument                                                        |                                                                                                    |                                                                                                    |
| Åben dokumentet                                                     | Klik på det understregede nummer i<br>dokumentlisten på side 579B.                                                                                                    | Bilags-dokument         Eget dokumentnavn           1         Dokument til test af social                                                                                                    |
| Ret dokumentnavn                                                    | Det er muligt at rette dokument<br>navnet.                                                                                                    | Dokument navn dokument til test af social                                                                                                    |
| Gem rettelserne                                                     | Klik på Anvend.<br>Vurder rettelserne.                                                                                                    | Anvend                                                                                                    |
| Fortryd rettelserne                                                 | Klik på Annuller for at fortryde en<br>rettelse (indtil der er gemt).                                                                                                    | Annuller                                                                                                    |
| Returner til<br>notatet.                                            | Klik på OK for at komme tilbage til<br>notatet.                                                                                                    | OK                                                                                                    |
| Vis dokument                                                        |                                                                                                    |                                                                                                    |
|                                                                     | Det er muligt at få vist et dokument,<br>som er tilknyttet et bilag.                                                                                                    |                                                                                                    |
| Vis dokument                                                        | Klik på det understregede Vis i<br>dokumentlisten på side 579B.                                                                                                    | Bilags-dokument         Eget dokumentnavn         Dato ændret         Initialer         Vis           1         Dokument til test af socialJournal Ark         14-03-2014         mil         Vis                                                                    |
|                                                                     | Dokumentet åbnes i det tilhørende<br>dokumentprogram.                                                                                                    |                                                                                                    |
| Gem dokumentet i<br>filsystemet                                     | <ul> <li>Hvis dokumentet ikke kan åbnes, er<br/>det muligt at gemme det i<br/>filsystemet og åbne det derfra<br/>efterfølgende: <ul> <li>HØ. Klik på det<br/>understregede Vis</li> <li>Vælg Gem destination som</li> <li>Navngiv dokumentet</li> <li>Klik OK.</li> </ul> </li> </ul> |                                                                                                    |
| Slet dokument                                                       |                                                                                                    |                                                                                                    |
| 2                                                                   | Dokumenter tilknyttet et bilag kan slettes.                                                                                                    |                                                                                                    |
| Åben dokumentet                                                     | Klik på det understregede nummer i<br>dokumentlisten på side 597B.<br>Side 579E åbnes.                                                                                                    | Bilags-dokument     Eget dokumentnavn       1     Dokument til test af social                                                                                                    |
| Slet dokument                                                       | Klik på knappen Slet.                                                                                                    | Slet                                                                                                    |

## Huskeseddel SJA 07A

|                    | Der kommer en ekstra forespørgsel<br>om sletningen er OK.                          | Meddelelse fra webside                            |
|--------------------|------------------------------------------------------------------------------------|---------------------------------------------------|
|                    |                                                                                    | Pr du sikker på at du vil slette denne forekomst? |
|                    |                                                                                    | OK Annuller                                       |
| Bekræft sletningen | Klik OK hvis dokumentet skal slettes.<br>Der returneres til notatet.               |                                                   |
| Fortryd sletningen | Klik Annuller hvis dokumentet ikke<br>skal slettes. Der forblives på side<br>579E. |                                                   |
| Version 2.0        | Dato: 04.04.2014/MBL                                                               | KIMIK iT 🔀                                        |